# 学生重修报名操作手册

第一步:进入学校主页点击"教务系统",登录教务系统。

| SHANGE     | ともまれ学院<br>Hai Dianji UNIVERSITY |                  |         |      |      |                       |                      | 站式办事大厅                                          |
|------------|---------------------------------|------------------|---------|------|------|-----------------------|----------------------|-------------------------------------------------|
| 学校概况       | 学校概况    组织机构                    |                  | 学科科研    | 社会服务 | 校园文化 | 合作交流 打                | 招生就业(                | 息公开                                             |
| 媒体矩阵 媒体    | 本聚焦                             | 电机校报             | 我的易班    |      | 更多>> | 数字平台                  |                      |                                                 |
| 【青春上海】特殊的  | 约毕业季,别样的高校                      | 沃虹礼              |         |      |      |                       |                      |                                                 |
| 【周到】特殊的毕业  | 业季,上海电机学院准                      | <b>挂备了别样的"</b> 彩 | '虹礼"    |      |      |                       |                      | UAE理系统                                          |
| 【新民APP】有小  | 京喜也有小感动 疫情                      | 下的"彩虹毕业          | 季"同样难忘! |      |      | 教务系统 学                | 二▼                   | Ť                                               |
| 【文汇APP】这个些 | 些业季,上海电机学防                      | <b>法为学子准备了</b> 一 | -份"彩虹礼" |      |      | 公共服务                  |                      |                                                 |
| 【光明日报客户端】  | 上海电机学院:别档                       | 的彩虹礼献给特          | 殊毕业季    |      |      | <b>下</b> (<br>学术服务 网络 | <b>2</b><br>各服务 生活服务 | 「「「一日」」を見ていていていていていていていていていていていていていていていていていていてい |

输入用户名, 密码进入系统

| 上海电机学院教学综合信息服务平台               |                                                                                                    |
|--------------------------------|----------------------------------------------------------------------------------------------------|
| 平静的配色方案<br>自适应屏幕宽度<br>B 定 备 浏览 | <ul> <li>用户名</li> <li>▲ 用户名</li> <li>④ 密码</li> <li>登 录</li> <li>1: 学生账号为学号,教职工账号为职工</li> <li>号,初始密码均为证件号码后六位</li> <li>2: 密码忘记清联系学院的教学秘书或辅导<br/>员</li> </ul> |
|                                | 日本<br>一日<br>一日<br>一日<br>一日<br>一日<br>一日<br>一日<br>一日<br>一日<br>一日                                                                                              |

#### 第二步:重修选课、重修开班报名:

点击"报名申请"——"重修报名",操作步骤同主修课程选课一致。

| . 上海电                                                                                                    | 机学院                                         |     |       |         |           |
|----------------------------------------------------------------------------------------------------|---------------------------------------------|-----|-------|---------|-----------|
| 报名申请▼                                                                                                    | 信息维护▼                                       | 选课▼ | 信息查询▼ | 教学评价▼   | 毕业设计(论文)▼ |
| 辅修报名       重修报名       考级项目报名       考级项目报名       学生成绩学分认       补考确认       毕业清考报名       创新创业报名       结业换证报名       校内课程替分节       校内课程学分节点着       校外课程学分节       创新学分替代申 | 1定申请<br>请<br>方点替代申请<br>新代申请<br>方点替代申请<br>词请 |     | ¢     | ц<br>ŢŢ |           |

根据不同开课类型,分为跟班重修(选课)、单开班重修(选课)、重修报名 三个页签报名。

具体操作提示见下列图:

| 重修报名      |                    |       |         |
|-----------|--------------------|-------|---------|
| 课程        | 按课程号、课程名称模糊查询      | 教师    | 按教工号、姓名 |
| 跟班重修 (选课) | 单开班重修 (选课) 重修报名 4  |       |         |
| 【课程A】     | 可替换【课程A】的课程 课程性质名称 | 教学班名称 | 教学班组成   |
|           |                    |       |         |
|           |                    |       |         |

(1) 若本学期已开设的重修课程与已选课程不冲突并且容量满足,可在"跟班 重修(选课)"或"单开班重修(选课)"页签中报名;

#### 跟班重修(选课):

重修报名

| 课程       | 按課程号、課程名称模糊 | 渣询     | 教师                        | 按数工号、姓名        | 詞  | 教学班             | 按教学班名称模糊 |      |    |    |      |      |    |
|----------|-------------|--------|---------------------------|----------------|----|-----------------|----------|------|----|----|------|------|----|
| 班重修 (选课) | 单开班重修(选课)   | 重修报名   |                           |                |    |                 |          |      |    |    |      |      |    |
| [课程A]    | 可替换【课程A】的课程 | 课程性质名称 | 教学班名称                     | 教学班组成          | 校区 | 上课时间            | 教学地点     | 教师姓名 | 学分 | 容量 | 已选人数 | 剩余容量 | 操作 |
|          |             | 通识必修   | (2019-2020-2)-063001A2-1  | 能经1911         | 临港 | 星期四第1-2节{1-16周} | C教210    | 袁健兰  | 2  | 39 | 48   | 0    | 选课 |
|          |             | 通识必修   | (2019-2020-2)-063001A2-10 | 国贸1922         | 临港 | 星期五第1-2节{1-16周} |          | 程谷雨  | 2  | 34 | 0    | 34   | 选课 |
|          |             | 通识必修   | (2019-2020-2)-063001A2-13 | 物流1911         | 临港 | 星期一第1-2节{1-16周} | C教316    | 刘向前  | 2  | 25 | 42   | 0    | 选课 |
|          |             | 通识必修   | (2019-2020-2)-063001A2-14 | 物流1912;物流1     | 临港 | 星期一第1-2节{1-16周} | C教414    | 朱熠   | 2  | 62 | 0    | 62   | 选课 |
|          |             | 通识必修   | (2019-2020-2)-063001A2-15 | <u>⊤</u> ₩1911 | 临港 | 星期一第1-2节{1-16周} |          | 肖爱萍  | 2  | 27 | 0    | 27   | 选课 |
|          |             | 通识必修   | (2019-2020-2)-063001A2-16 | 金融1912         | 临港 | 星期三第3-4节{1-16周} | C教407    | 魏平   | 2  | 35 | 35   | 0    | 选课 |
|          |             | 通识必修   | (2019-2020-2)-063001A2-17 | 金融1913         | 临港 | 星期三第3-4节{1-16周} | A教405    | 窗馆   | 2  | 32 | 0    | 32   | 选课 |
|          |             | 通识必修   | (2019-2020-2)-063001A2-18 | 金融1911         | 临港 | 星期三第3-4节{1-16周} | A教407    | 程谷雨  | 2  | 36 | 0    | 36   | 选课 |
|          |             | 通识必修   | (2019-2020-2)-063001A2-19 | 德泰焊接1911       | 临港 | 星期三第5-6节{1-16周} | C教407    | 魏平   | 2  | 19 | 44   | 0    | 选课 |
|          |             | 通识必修   | (2019-2020-2)-063001A2-2  | 财管1911         | 临港 | 星期四第1-2节{1-16周} | A教206    | 李懿蔺  | 2  | 36 | 48   | 0    | 选课 |
|          |             | 通识必修   | (2019-2020-2)-063001A2-20 | 封装1911         | 临港 | 星期三第5-6节{1-16周} |          | 肖爱萍  | 2  | 29 | 1    | 28   | 退选 |
|          |             | 通识必修   | (2019-2020-2)-063001A2-21 | 德泰材科1911       | 临港 | 星期三第5-6节{1-16周} | A教407    | 程谷雨  | 2  | 28 | 0    | 28   | 选课 |
|          |             | 通识必修   | (2019-2020-2)-063001A2-22 | 材料1911;材料1     | 临港 | 星期三第5-6节{1-16周} | A教405    | 調    | 2  | 68 | 0    | 68   | 选课 |
|          |             | 通识必修   | (2019-2020-2)-063001A2-24 | 自动化1912        | 临港 | 星期二第3-4节{1-16周} | A教206    | 沈志   | 2  | 39 | 47   | 0    | 选订 |

单开班重修(选课):

重修报名

| 课程                 | 按課程号、课程名称模糊 | 植间     | 教师                        | 按数工号、姓 | 呂模糊道 | EØ                   | 教学班 按押      | 文学班名称機關 | 直询  |     |      |      |    |
|--------------------|-------------|--------|---------------------------|--------|------|----------------------|-------------|---------|-----|-----|------|------|----|
| 跟班重修 (选课)          | 单开班重修 (选课)  | 重修报名   |                           |        |      |                      |             |         |     |     |      | /    |    |
| [课程A]              | 可替换【课程A】的课程 | 课程性质名称 | 教学班名称                     | 教学班组成  | 校区   | 上课时间                 | 教学地点        | 教师姓名    | 学分  | 容量  | 已迭人数 | 剩余容量 | 操作 |
| 里论力学]              |             | 专业基础课  | (2019-2020-2)-023005A1-1  | 无      | 临港   | 星期四第7-9节{1-16周}      | D教205       | 张晓峰     | 3.0 | 80  | 0    | 80   | 选课 |
| [程制图]              |             | 专业基础课  | (2019-2020-2)-023007A1-1  | 无      | 临港   | 星期一第5-6节{1-16周};星期三第 | A教206;D教303 | 曹峰华     | 4.0 | 47  | 1    | 46   | 退选 |
|                    |             | 通识必修   | (2019-2020-2)-033024C1-2  | 无      | 临港   | 星期一第3-4节{1-16周}      | 信息楼414(机房)  | 费宏慧     | 1.0 | 40  | 0    | 40   | 选课 |
| (学计算机基础]           |             | 通识必修   | (2019-2020-2)-033024C1-3  | 无      | 临港   | 星期四第7-8节{1-16周}      | 图书馆A区第四机房   | 张春强     | 1.0 | 70  | 1    | 69   | 退选 |
| 上任初[4]<br>大学计算机基础] |             | 通识必修   | (2019-2020-2)-033024C1-4  | 无      | 临港   | 星期二第3-4节{1-16周}      | 图书馆A区第四机房   | 钟伟      | 1.0 | 70  | 0    | 70   | 选课 |
| (学英语(1)]           |             | 通识必修   | (2019-2020-2)-063001A1-1  | 无      | 「新聞」 | 星期四第10-11节{1-16周}    | B教203       | 程谷雨     | 2.0 | 30  | 0    | 30   | 选课 |
| 学英语听说(1)]          |             | 通识必修   | (2019-2020-2)-063002P1-1  | 无      | 临港   | 星期一第10-11节{1-15周(单)} | 语音教学中心408   | 许铜      | 1.0 | 30  | 0    | 30   | 选课 |
| ;学物理A(1)]          |             | 通识必修   | (2019-2020-2)-533008B1-15 | 无      | 临港   | 星期四第9-12节{1-16周}     | C教114       | 赵付丽     | 4.0 | 120 | 0    | 120  | 选课 |

(2) 若本学期未开设的重修课程、已开重修课程与已选课程冲突、教学班容量已满无法选课的,可点击"重修报名"申请该重修课程单开班(只限在第一轮选课期间申请),第一轮选课期间申请重修单开班的课程将做为免听课程开课的依据。

### 重修报名:

| 重修报       | 路      |                     |             |     |       |       |      |      |      |       |          |    |
|-----------|--------|---------------------|-------------|-----|-------|-------|------|------|------|-------|----------|----|
|           |        |                     |             |     |       |       |      |      |      |       |          |    |
|           | 课      | <b>建</b> 按课程号、课程名称相 | 莫糊查询        |     |       |       |      |      | đ    | i询    |          |    |
| 跟班重修      | ☞ (选课) | 单开班重修 (选课)          | 重修报名        |     |       |       |      |      |      |       |          |    |
| 重修学年      | 重修学期   | 【课程A】               | 可替换【课程A】的课程 | 学分  | 原修读学年 | 原修读学期 | 正考成绩 | 补考成绩 | 重修成绩 | 绩点    | 课程类型     | 操作 |
| 2019-2020 | 2      | [电工电子技术实验(1)]       |             | 0.5 |       |       | 0    |      |      | 0     | 主修       | 报名 |
| 2019-2020 | 2      | [理论力学]              |             | 3.0 |       |       | 0    |      |      | 0     | 主修       | 报名 |
| 2019-2020 | 2      | [工程制图]              |             | 4.0 |       |       | 31   |      |      | 0     | 主修       | 报名 |
| 2019-2020 | 2      | [机械设计基础课程设计]        |             | 2.0 |       |       | 0    |      |      | 0     | 主修       | 报名 |
| 2019-2020 | 2      | [机械设计基础]            |             | 4.0 |       |       | 9    | 0    |      | 0     | 主修       | 报名 |
| 2019-2020 | 2      | [检测技术与控制工程]         |             | 2.0 |       |       | 3    |      |      | 0     | 主修       | 报名 |
| 2019-2020 | 2      | [焊接操作实习]            |             | 2.0 |       |       | 0    |      |      | 0     | 主修       | 退报 |
| 2019-2020 | 2      | [材料加工工程]            |             | 3.0 |       |       | 30   | 33   |      | 0     | 主修       | 退报 |
| 2019-2020 | 2      | [工程能力及创新综合训练]       |             | 2.0 |       |       | 0    |      |      | 0     | 主修       | 退报 |
| 2019-2020 | 2      | [大学计算机基础]           |             | 1.0 |       |       | 42   |      |      | 0     | 主修       | 报名 |
| 2019-2020 | 2      | [高级语言程序设计基础]        |             | 3.0 |       |       | 0    |      |      | 0     | 主修       | 报名 |
| 2019-2020 | 2      | [质量管理体系与认证]         |             | 1.0 |       |       | 21   |      |      | 0     | 主修       | 报名 |
| 2019-2020 | 2      | [大学英语(1)]           |             | 2.0 |       |       | 0    |      |      | 0     | 主修       | 报名 |
| 2019-2020 | 2      | [大学英语听说(1)]         |             | 1.0 |       |       | 24   |      |      | 0     | 主修       | 报名 |
| 2019-2020 | 2      | [有限元分析]             |             | 2.0 |       |       | 48   |      |      | 0     | 主修       | 报名 |
|           |        |                     |             |     |       |       |      |      |      | 1 共2页 | i 🔊 🕅 15 | •  |

## 第三步:点击右侧的黄色长条可以查看已报名重修课程及重修单开班报名情况。

| 重修推       | 銘      |                  |               |     |       |        |     |         |     |         |             |    | ·  | <b>重修选</b><br>注: 点: | 果列表<br>:■可查看 | 子教学班信息    |          |               |            |           |         |
|-----------|--------|------------------|---------------|-----|-------|--------|-----|---------|-----|---------|-------------|----|----|---------------------|--------------|-----------|----------|---------------|------------|-----------|---------|
|           |        |                  |               |     |       |        |     |         |     |         |             |    |    | 操作                  | 类型           | 课程名称      | 课程性质名称   | 教学班名称         | 教师姓名       | 学分        | *       |
|           | 潭      | · 按课程号、课程名称      | 樟麝香窗          |     |       |        |     |         | 查询  |         |             |    |    | 過課                  | 单开班          | [线性代数]    | 专业基础选修   | (2019-2020-2) | · 皸        | 2.0       | 201     |
|           | 54     | Z Comment manual |               |     |       |        |     |         |     |         |             |    |    | 退課                  | 跟班           | [大学英语(2)] | 通识必修     | (2019-2020-2) | - 肖愛萍      | 2.0       | 201     |
| 跟班重的      | 多 (选课) | 单开班重修 (选课)       | 重修报名          |     |       |        |     |         |     |         |             |    |    |                     |              |           |          |               |            |           | 1       |
| 1199      | 重修学期   | 【课程A】            | 可替換 【课程A】 的课程 | 学分  | 原修读学年 | 原修读学期正 | 考成績 | 补考成绩 重修 | 職 债 | TUR STR | <b>耜</b> 类型 | 操作 |    |                     |              | +         | -        |               |            |           |         |
| 2019-2020 | 2      | [电工学(1)]         |               | 3.0 |       |        | 0   |         | 0   |         | 主修          | 报名 |    |                     |              |           |          |               |            |           |         |
| 2019-2020 | 2      | [电工学(2)]         |               | 3.0 |       |        | 42  | 0       | 0   |         | 主修          | 报名 |    |                     |              |           |          |               |            |           |         |
| 2019-2020 | 2      | [机械设计基础课程设计]     |               | 2.0 |       |        | 0   |         | 0   |         | <b>圭</b> 修  | 报名 |    |                     |              |           |          |               |            |           |         |
| 2019-2020 | 2      | [工程力学]           |               | 5.0 |       |        | 46  |         | 0   |         | ±惨          | 报名 | 重修 | 1                   |              |           |          |               |            |           | •       |
| 2019-2020 | 2      | [利叔设计基础]         |               | 5.0 |       |        | 0   |         | 0   |         | 主修          | 报名 | 报名 | 重修报                 | 的表           |           |          |               |            |           |         |
| 2019-2020 | 2      | [机械制图(2)]        |               | 4.0 |       |        | 50  | 0       | 0   |         | 主修          | 报名 | 臣由 | 援                   |              | 课程名       | <u>۾</u> | 学分            | 报名         | 前 🗘       | A.<br>T |
| 2019-2020 | 2      | [利威制图测绘]         |               | 2.0 |       |        | 46  |         | 0   |         | 主修          | 报名 |    | 18.8                |              | [公共关題     | [学]      | 2.0           | 2019-11-12 | 2 14:13 ( | 13      |
| 2019-2020 | 2      | [机械工程材料]         |               | 2.0 |       |        | 48  |         | 0   |         | 羊橋          | 报名 |    |                     |              |           |          |               |            |           |         |